| AT-AT – Audit – Individua                         | al Contract Inquiry            |
|---------------------------------------------------|--------------------------------|
| Reference Guid                                    | le                             |
| Homepage AT-AT                                    | Kibana Reports Selected Report |
| Table of Contents                                 |                                |
| AT-AT Roles                                       | 1                              |
| Navigation                                        | 1                              |
| Generating the Individual Contract Inquiry Report |                                |
| Individual Contract Inquiry Fields                |                                |
| Individual Contract Inquiry Report Sections:      |                                |
| Individual Contract Inquiry Columns               |                                |

| AT-AT Roles                                                      | The AT-AT Individual Contract Inqui                                                                                                    | iry Report is accessible t                                                                                                    | o all AT-AT users.                                                   |                                                                  |
|------------------------------------------------------------------|----------------------------------------------------------------------------------------------------|----------------------------------------------------------------------------------------------------|----------------------------------------------------------------------|------------------------------------------------------------------|
| Navigation                                                       | Kibana Reports are accessed throug<br>Log in to PIEE as one of the users a<br>From the AT-AT homepage, navigat<br>AT-AT<br>Create Record<br>Create CAS Record<br>Create CAS Record<br>Upload File<br>Create Form 1 Notice<br>Search Record<br>Search CAS Record<br>Search CAS Record<br>User Report<br>Kibana Reports<br>TASKS<br>TASKS               | gh the AT-AT application<br>above. Navigate to the A <sup>-</sup><br>te to the AT-AT navigatio                                                                                                    | n.<br>T-AT link on the PIEE homepa<br>on panel and select the Kibana | age.<br>a Reports option.                                        |
| Generating<br>the<br>Individual<br>Contract<br>Inquiry<br>Report | The Kibana application opens. Sele<br>Dashboards menu.<br>The user may view and filter the rep<br>Dashboards<br>Search<br>Title Dec<br>ATAT - AUDIT - Added/Deleted Dashboard AT<br>ATAT - AUDIT - Audit List AT<br>ATAT - AUDIT - Audits By Status AT<br>ATAT - AUDIT - Individual Contract Inquiry AT<br>ATAT - AUDIT - Inquiry by Type of Audit AT | ct the AT-AT – Audit – In<br>port data.<br>scription<br>AT - AUDIT - Added/Deleted Dashboard<br>AT - AUDIT - Audit List<br>AT - AUDIT - Audits By Status<br>AT - AUDIT - Individual Contract Inquiry<br>AT - AUDIT - Inquiry by Type of Audit | ndividual Contract Inquiry optic                                     | ate dashboard<br>Tags ~<br>Actions<br>0<br>0<br>0<br>0<br>0<br>0 |
| Individual<br>Contract                                           | Individual Contract Inquiry I<br>• Controls<br>• Contract Number<br>• Report Code<br>• B<br>• C                                                                                                    | Report Sections:                                                                                                    |                                                                      |                                                                  |

## Inquiry

## Fields

- Е F
  - G

D

- Н
- Т
  - J Κ
- **Pipeline Position** 0
  - Archived
    - . Assigned
    - Deferred
    - Dispositioned .
    - Forwarded
    - Resolved
    - Planned
    - Verified
- **Record Status** 0
  - Closed •
    - Open
  - Released
  - Reviewed Reopened
- . Report Code

## **Individual Contract Inquiry Columns**

Agency •

•

- Region •
- **Contracting Officer** •
- CO DoDAAC •
- CO Name •
- Team Org Code •
- **Contractor Name** •
- UEL
- DUNS •
- DCAA Audit Report Number •
- **Report Class** •
- Report Type •
- **Report Date** •
- Status •
- DoDAAC •
- Pipeline •
- **Record Status** •
- **Total Questioned Costs** •
- **Issuer Name** •
- **Issuer Phone** •
- Target RES Date
- Target DISP Date •
- Contractor Type •
- Doc Forward Date •
- Contract Number •
- Remarks •
- Audit Opinion •
- Report Code •
- **Date Report Received** •
- **Total Questioned Costs Sustained** •
- Updated Total Questioned Costs •
- Actual RES Date
- Actual DISP Date •

| <ul> <li>Deterra</li> <li>In Litig:</li> <li>Crimina</li> <li>Last Ac</li> <li>Assign</li> </ul>                                                                                                    | ed Status Date<br>ation<br>al Investigation Ir<br>ction Date<br>ment Comments | nvolvemer                                                            | nt                                          |            |                                   |                                                                      |                                                            |                                     |                                           |
|----------------------------------------------------------------------------------------------------|-------------------------------------------------------------------------------|----------------------------------------------------------------------|---------------------------------------------|------------|-----------------------------------|----------------------------------------------------------------------|------------------------------------------------------------|-------------------------------------|-------------------------------------------|
| pipeline_cd: Deferred × + Add                                                                                                    | filter .                                                                      |                                                                      |                                             |            |                                   |                                                                      |                                                            |                                     |                                           |
| Controls                                                                                                    |                                                                               |                                                                      |                                             | REPORT COL | e                                 |                                                                      |                                                            |                                     |                                           |
| CONTRACT NUMBER                                                                                                    | REPORT CODE                                                                   | PIPELINE POSITION                                                    | 0                                           |            |                                   |                                                                      | E<br>14.29%                                                |                                     |                                           |
| Joet                                                                                                    | <ul> <li>Select</li> </ul>                                                    | Deterred A                                                           | 0                                           |            |                                   |                                                                      |                                                            |                                     |                                           |
| RECORD STATUS                                                                                                    |                                                                               |                                                                      |                                             |            |                                   |                                                                      |                                                            |                                     |                                           |
|                                                                                                    |                                                                               |                                                                      |                                             |            |                                   | G 85.                                                                | 71%                                                        |                                     |                                           |
| ATAT - Audit - Individual Contract Audit I                                                                                                    | Inquiry                                                                       |                                                                      |                                             |            |                                   |                                                                      |                                                            |                                     | <b>7</b> do                               |
|                                                                                                    |                                                                               |                                                                      |                                             |            |                                   |                                                                      |                                                            |                                     |                                           |
| I Columns 🗘 1 field sorted 🖸 Fi                                                                                                    | ull screen                                                                    |                                                                      |                                             |            | Team Ore Code                     | Contractor Name                                                      | a logiture                                                 | V DUNS                              | · DCAA Audit Report N                     |
| Columns 1 field sorted Pr                                                                                                    | v Region                                                                      | <ul> <li>Contracting Office</li> </ul>                               | CO DoDAAC ~ C                               | 0 Name     | <ul> <li>Team org code</li> </ul> |                                                                      | V DEI                                                      |                                     |                                           |
| Columns  1 field sorted Fi Agency DEPT OF THE AIR FORCE                                                                                                    | ✓ Region<br>AFSOC                                                             | <ul> <li>Contracting Office</li> <li>HURLBURT</li> </ul>             | CO DoDAAC ~ 0                               | O Name     | -                                 | DELTA AIR LINES, INC.                                                | W14ZM8ZS2625                                               | 006924872                           | 11012014E1790000                          |
| Columns © 1 field sorted      Fi<br>Agency     GEPT OF THE AIR FORCE     DEPT OF THE AIR FORCE                                                                                                    | Region     AFSOC     AFSOC                                                    | Contracting Office     HURLBURT HURLBURT                             | CO DoDAAC ~ C<br>FU4417<br>FU4417           | 0 Name     | - FU4417                          | DELTA AIR LINES, INC.<br>AMTEC CORPORATION                           | W14ZM8ZS2625<br>Y6PYN1Q8UKY7                               | 006924872<br>884356429              | 11012014E1790000                          |
| Columns  field sorted Field Agency GEFT OF THE AIR FORCE FIEld AIR FORCE FIEld AIR FIEld AIR FORCE FIEld AIR FIEld AIR FORCE FIEld AIR FIEld AIR FORCE FIEld AIR FIEld AIR FIELD AIR FIEld AIR FIELD AIR FIELD AIR FIELD AIR FIELD | AFSOC<br>AFSOC<br>AFSOC<br>ENT AGENCY (DC                                     | Contracting Office     HURLBURT     HURLBURT     DCMA WR SOUTHERN C. | CO DoDAAC ~ C<br>FU4417<br>FU4417<br>S0512A | 3 Name     | - FU4417                          | DELTA AIR LINES, INC.<br>AMTEC CORPORATION<br>SAALEX SOLUTIONS, INC. | W14ZM82S2625           Y6PYN1Q8UKY7           KU81PJLZY1N3 | 006924872<br>884356429<br>103000456 | 11012014E1790000<br>-<br>42312021G1010001 |